## How to use 'Ewha Wifi'

- 1. Go to <u>http://www.ewha.ac.kr/ewhaen/index.do</u>
- 2. Scroll down until you see 'Ewha Shortcut' -> Click 'Ewha Wifi'

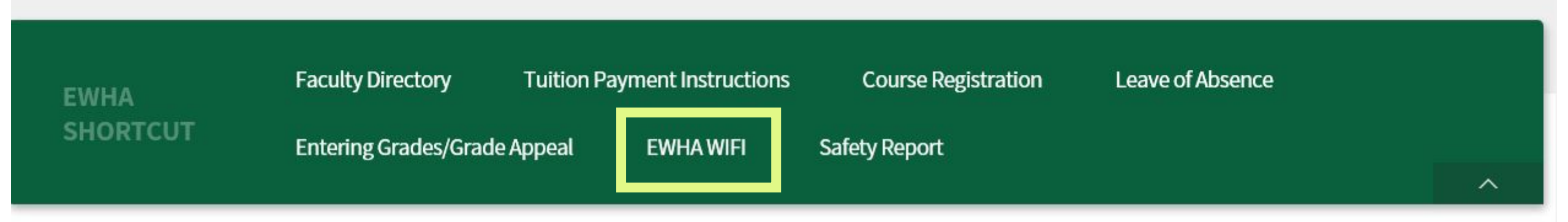

### Banners

### **EWHA Banner**

# If you click 'Ewha Wifi', this pop up will appear. Please choose a OS to see the setting to connect to Ewha Wifi.

Guide to setting up a wireless networks

Eduroam 🍼 🛛 Korean 🔇

#### Service Details

| Users          | Currently enrolled students, faculty & staff, alumni                                                                                                    |
|----------------|----------------------------------------------------------------------------------------------------|
| How to Connect | <ol> <li>Choose WiFi.</li> <li>Select 'EWHA' for SSID Wireless LAN.</li> <li>Enter EWHA Portal Site ID &amp; Password for user authentication.</li> <li>Refer to the guide for device-specific settings.</li> </ol> |
| Contact        | IT One-Stop Service Center (+82-2-3277-4777)                                                                                                    |

\* If you can't connect to EWHA WiFi, login to EUREKA Portal Information System(<u>http://portal.ewha.ac.kr</u>) and change your password at Personal Information, then try again, please.

### Choose a OS to connect EWHA WiFi.

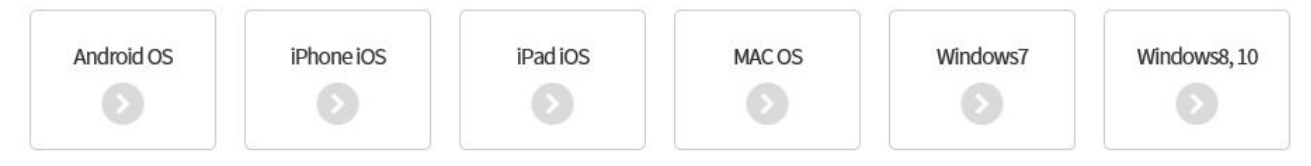